# 中国内部审计协会文件

中内协发〔2021〕67号

## 中国内部审计协会关于举办第二届能源领域 会员单位交流活动的通知

各能源领域会员单位:

为增进我会能源领域会员单位业务交流,探索能源领域(主营业务或所营业务为电力、核能、煤炭、油气、新能源等行业) 企业内部审计工作新思路,共同提高内部审计工作水平,我会决 定于11月25日以线上方式举办中国内部审计协会第二届能源领 域会员单位交流活动。

一、活动时间和举办方式

活动时间: 2021年11月25日13:30-17:30。

举办方式:活动采用线上直播方式举行。参会人员需使用钉 钉软件客户端收听收看。参加活动的人员在开会前需要通过手 机、电脑或平板电脑安装并运行钉钉软件客户端,并于会议报名

— 1 —

后申请加入相应会议群组。

二、参加人员

中国内部审计协会能源领域会员单位内部审计相关人员,欢迎其他能源企业的内部审计相关人员参加。

三、活动内容

本次活动主题为"内部审计推动能源企业绿色发展"。活动拟 邀请业内专家作主题报告,并安排能源企业内部审计实务专家作 交流发言。

四、其他事项

(一)请各单位于11月19日17:00前,将填写完毕的报名 表(见附件1)通过电子邮件发送至中国内部审计协会事业发展 部,电子信箱: fazhan@ciia.com.cn,在邮件标题中请注明"能源 交流活动"和单位名称。

发出邮件后,请根据《线上活动参会说明》(附件 2)尽快 申请加入会议群组,会议群组号为 33340150,申请入群验证信 息请按"参会人员姓名+所在单位"填写。会议管理员在核对报 名信息后会批准报名人员的入群申请。

(二)活动当天直播将在 11 月 25 日下午 13:30 正式开始, 参加活动的人员请于 13:20 前登录钉钉客户端,并打开会议群组。

(三)本次交流活动不收取会议注册费。

(四)如组织多人集体收看直播,应当遵守当地疫情防控政策和要求。

(五)活动联系人及联系方式:

\_ 2 \_

徐天然: 010-82199841;

刘梓眉: 010-82199836。

附件1: 能源领域会员单位交流活动报名表

附件2:线上活动参会说明

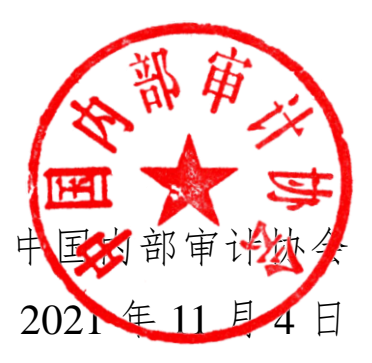

附件1

### 能源领域会员单位交流活动报名表

| 姓名 | 性别 | 职务 | 单位 | 手机 |
|----|----|----|----|----|
|    |    |    |    |    |
|    |    |    |    |    |
|    |    |    |    |    |
|    |    |    |    |    |

#### 填写说明:

- 1. 请填写此表并于11月19日前发送邮件至 fazhan@ciia.com.cn,邮件标题请注明"能源交流活动"和单位名称。
- 发出报名表后,请登录"钉钉"软件申请加入会议群组,群号为 33340150。申请入群验证信息请按"参会人员姓名+所在单位"填写。 管理员在核对报名信息后将会批准入群申请。成功入群即代表报名成功。

附件 2

#### 线上活动参会说明

一、"钉钉"软件安装及注册、登录、入群操作方法

(一) 手机客户端(钉钉 APP, 已安装钉钉软件的可忽略 此步骤):

1. 安卓系统

方法一:通过手机自带的应用商店安装。首先点击应用商店 (不同品牌手机可能应用商店的名称不同),打开后搜索"钉钉", 如搜索到,可以点击下载安装。如未搜索到,请参看方法二。

方法二:通过电脑向手机安装。首先在电脑浏览器中输入网址"https://www.dingtalk.com"打开钉钉官网网页,右上方找到"下载钉钉"链接,点击打开网页,查看选择设备系统的图标,请选择"Android",图示为:

当鼠标移到该图标上时,图标变为二维码,可以用手机设备 扫描该二维码,按照提示下载并安装即可;也可以在电脑上点击 该图标,(1)用手机设备扫描右侧二维码后,选择用浏览器打开, 浏览器会自动选择下载并安装;(2)或者选择"仅下载到电脑", 在下载后将手机连接电脑,将钉钉 APP 传输至手机中进行安装。

2. iPhone IOS 系统

方法一: 在手机中直接找到 App Store, 图示为 🚣

进入后搜索"钉钉",直接点击安装即可。

方法二:通过电脑向手机安装。首先在电脑浏览器中输入网

\_ 5 \_

址"https://www.dingtalk.com"打开钉钉官网网页,右上方找到"下载钉钉"链接,点击打开网页,查看选择设备系统的图标,请选择"iPhone",图示为:

【如非安卓系统和 IOS 系统的手机,暂时不支持钉钉 APP, 请使用电脑安装并运行钉钉软件参加会议。】

(二) 电脑(含笔记本和台式机)客户端

1. 苹果 Mac 电脑

在电脑浏览器中输入网址"https://www.dingtalk.com"打开钉 钉官网网页,右上方找到"下载钉钉"链接,点击打开网页,查看 选择设备系统的图标。请选择"Mac",图示为: \_\_\_\_\_,点击下载 安装即可。

2. Windows 电脑

在电脑浏览器中输入网址"https://www.dingtalk.com"打开钉 钉官网网页,右上方找到"下载钉钉"链接,点击网页,查看选择 设备系统的图标,请选择"Windows",图示为: ,点击下载 安装即可。

(三)新用户注册

1. 打开"钉钉 APP"或"钉钉"电脑客户端

2. 进入"登录/注册"界面

(1)输入手机号之后点击"发送验证码",手机将接收到短 信验证码,在"请输入验证码"位置输入收到的验证码。点击"新 用户注册"(电脑版)或"注册账号"(手机版)。

— 6 —

(2)进入"新用户设置"界面,填写真实姓名,登录密码、确认密码后点击"确定",完成注册程序。

(四) 登录并进入会议群

1. 进入"登录/注册"界面, 输入登录密码, 登录账号。

 在"搜索"栏中输入要加入的会议群号,点击从"公开群组" 中搜索到的对应会议群名,在弹出的"加入群聊"窗口中点击"申 请加入该群",在"请输入请求入群说明"(电脑版)/"入群请求" (手机版)中输入验证信息,验证信息的格式为"参会人员姓名 +所在单位",点击"发送",等待验证通过后入群。

二、报名及加入会议群的规定

请各位参会人员最迟于 2021 年 11 月 19 日下午 17 点前发送 电子邮件至 fazhan@.com.cn 并申请加入相应会议群组。

三、进入会议群时间要求

参加活动的人员请于 11 月 25 日下午 13:20 前登录钉钉,并 打开会议群组。

四、参会事项咨询

关于会议报名及进入会议群审核等相关问题,可联系会议工作人员咨询,联系方式见通知正文。

(此页无正文)

分送:本会会长、副会长。

中国内部审计协会

2021年11月4日印发

— 8 —